# 四川省教育考试院 关于做好 2023 年普通高校在川招生 计划核对工作的通知

各在川招生普通高校:

为做好 2023 年普通高校在川招生计划的核对工作,现将有关 事项通知如下:

#### 一、计划审核原则

按照教育部及我省有关计划编制要求,我院对高校提交的计 划数据进行了规范整理,对部分专业备注信息进行了删减修改,如 非必须,原则上不接受要求恢复专业备注的修改申请。删减修改的 信息包含但不只限于以下内容:

 部分已有专属字段列举的内容(如口试要求、办学地点、 包含专业、招考方向等)在专业备注中重复标注的。

2. 非外国语言文学类专业限制外语语种的。

 除军事、国防和公共安全等部分特殊院校(专业)外,不 得规定男女生录取比例,非此类院校(专业)备注中对男女生比例 提出要求的。

4. 描述有"校企合作""订单培养""用人单位要求""就业岗位要求""住宿费标准""学费待定、未定""学费以\*\*部门核准为准""到校后可更换专业" 以及学校咨询电话等内容的。

 部分属于宣传性质的文字(如专业特色、企业赞助、财政 补贴等)与招生计划无直接关系的。

因刊登篇幅有限,其他需要说明的内容请高校在招生章程中 说明。

#### 二、核对平台

今年我省的计划核对工作在"四川省计划管理系统"(以下简称"系统",网址: http://125.70.9.107)中进行,用户名为学校的国标代码,登录密码与专业目录核对时相同,忘记密码可通过登录页面"忘记密码"功能重置(如需帮助请及时与黄老师联系,电话: 028-85193774)。

提示:请使用主流浏览器登录(不支持 IE 浏览器),首次登录 系统时,须对院校地址、联系人等信息进行核对、更新,无误后才 可进入计划核对功能。

#### 三、核对流程

我院今年拟安排两次计划核对,请高校严格按照我院规定的 时间及核对要求及时完成计划的核对、确认。

(一) 第一次核对

#### 1. 查看计划

进入"查阅计划"功能,在主窗口单击"下载核对稿"生成学校计划核对稿 PDF 文档。

强基计划、保送生、残障单招、运动训练和民族传统体育、消防单招、核类单招等不需要向社会公布的计划,未生成 PDF 核对稿,请高校在系统中查阅、核对。

#### 2. 反馈核对结果

高校对已下载的计划核对稿无修改意见的,请在"查阅计划" 功能下单击"本轮确认无误"按钮(提示:高校单击确认无误后, 该院校代码(国标码)下的所有计划将被确认无误。) 高校对已下载的计划核对稿**有修改意见的**,请将核对稿打印 后用红色签字笔进行修改(注意书写工整以免产生歧义),在规定 位置加盖公章并扫描,选择页面左侧"上传修改意见"功能,在主 窗口单击"上传"按钮进行文件选择,按提示完成稿件上传。我院 将及时对高校上传的修改稿进行审核、修改,高校可通过"查阅计 划"中的"刷新"功能查阅修改结果,等待修改后,高校再次确认, 直至本轮确认无误。

### 3. 第一次核对不含艺术体育类专业

第一次核对不含艺术体育类专业,艺术体育类专业将随投档 条件等内容单独核对,核对时间另行公布。

#### (二) 第二次核对

高校第二次下载的计划核对稿为我省对外发布的最终稿,其中,高水平运动队、高水平艺术团只公布招生院校,专业名称统一 公布为高水平运动队或高水平艺术团,不公布具体的招生专业目录。

高校须从本系统下载最终核对稿,经核对无误后,逐页加盖招 办公章并扫描成 PDF,选择页面左侧"上传最终稿"功能,在主窗 口单击"上传"按钮进行文件选择,单击屏幕右下角"提交"按钮 完成上传。完成最终稿上传后,高校还须在"计划查阅"功能下单 击"本轮确认无误"按钮。

重要提醒:上传最终稿前请确保所有需修改内容已经由计划 处修改完毕,上传的最终稿须无任何修改标记!!!

#### 四、其他注意事项

(一) 高校专项招生计划公布方式

 高校专项计划将按高校核对确认的专业目录公布,请勿编 制不在川招生专业。

#### (二) 加分备注

根据教育部及我省有关要求,我院将按以下方式公布加分备 注,请各高校认真核对院校备注中的加分说明。高校若有异议,请 及时与我院联系。

1. 高水平运动队、高校水平艺术团不公布加分备注。

2. 高校专项计划不公布加分备注。

3. 预科计划不公布加分备注。

4. 四川省内高校不公布加分备注。

# 五、计划核对组联系人及联系方式

| 组别                                   | 联系人        | 联系电话                           |
|--------------------------------------|------------|--------------------------------|
| 部委属、四川省                              | 陈老师<br>卢老师 | (028)85195605                  |
| 北京市、天津市、河北省、山西省、内蒙古、<br>辽宁省、吉林省      | 张老师<br>谢老师 | (028)85179501                  |
| 上海市、江苏省、浙江省、安徽省、黑龙江省                 | 王老师<br>李老师 | (028)63891183                  |
| 福建省、江西省、山东省、河南省、海南省                  | 冯老师<br>洪老师 | (028)63891183                  |
| 湖北省、湖南省、广东省、广西                       | 夏老师<br>张老师 | (028)63891183                  |
| 重庆市、贵州省、云南省、西藏、陕西省、甘<br>肃省、青海省、宁夏、新疆 | 傅老师<br>杨老师 | (028)63891183                  |
| 咨询组                                  | 高冉李周       | (028)85179148<br>(028)85172981 |
| 系统技术支持                               | 张老师        | 028-85193774                   |

第一次计划核对时间为 2023 年 6 月 9 日 9:00 至 6 月 10 日 12:00。后续核对时间及相关要求将通过短信和 QQ 群告知。 感谢对我省招生工作的大力支持!

附件: 2023 年四川省计划管理系统使用说明

四川省教育考试院

2023年6月8日

附件

# 2023 年四川省计划管理系统使用说明

#### 一、登录系统

打开浏览器软件,输入网址: http://125.70.9.107 进入登录界面,用 户名为学校的国标代码,登录密码与专业目录核对时相同,忘记密码可通过 登录页面"忘记密码"功能重置(如需帮助请及时与黄老师联系,电话:028-85193774)。如图所示:

| 四川省教育考试院  | 账号       | 请选择                      | - |
|-----------|----------|--------------------------|---|
| 计划管理系统    |          |                          |   |
|           | 输入新密码    | 请输入密码                    |   |
|           |          |                          |   |
| 🎍 请输入用户名  | 确认新密码    | 请再次输入密码                  |   |
|           |          |                          |   |
| → 请输入密码 ※ | 有多个联系人的院 | 较,需选择其他联系人的请点击此处下拉框进行选择。 |   |
|           | 手机号      | 请选择                      | - |
| np6g      |          |                          |   |
|           | 验证码      |                          |   |
| 忘记密码?     |          | 获取验证码                    |   |
| ☆即登录      |          |                          |   |
|           |          | 提交 清空 去登录                |   |
| 图1 登陆系统   |          | 图 2 重置密码                 |   |

## 二、查看计划

选择页面左侧"查阅计划"功能,在工作窗口中单击"下载核对稿"生

| 💮 计划管理系统      | œ      | 普通高考     |           |        |     |      |      |      |
|---------------|--------|----------|-----------|--------|-----|------|------|------|
| ◎ 预科计划采集      | < ● 首页 | ● 查阅计划 × |           |        |     |      |      |      |
| ◎ <u>直阅计划</u> | 院校代号   | 请选择      |           |        | ~   | 专业代码 | 请选择  | 7.71 |
| ●上传修改意见       | 计划性质   | 请选择      | ~         | 计划类别   | 请选择 |      | Ŧ    | 招考类型 |
| ◎代码管理    ~    | 包含专业   |          |           | 专业备注   |     |      |      | 院校备注 |
| ●联系人管理        | 专业备注比  | 请选择      | ~         | 院校备注比对 | 请选择 |      | -    | 搜索   |
| ◎ 往年计划        | 刷新     | 下载核对稿    | 本轮确认无误    |        |     |      |      |      |
|               | 院校(    | 弋码及名称 ⇔  | 院校代号及名称 👙 | 专业 ≑   |     | 计划数  | 批次 💲 |      |
|               |        |          |           |        |     |      |      |      |

- 6 -

成学校计划核对稿 PDF 文档。如图所示:

三、反馈核对结果

(一)高校对已下载的计划核对稿**无修改意见的**,请在"查阅计划"功 能下单击"本轮确认无误"按钮(提示:高校单击本轮确认无误后,该院校 代码(国标码)下的所有计划将被确认无误)。如图所示:

| 💮 计划管理系统 | æ      | 普通高考            |        |     |      |    |
|----------|--------|-----------------|--------|-----|------|----|
| ◎ 预科计划采集 | く ● 首页 | ● 查阅计划 ×        |        |     |      |    |
| ●直阅计划    | 院校代号   | 请选择             |        | ~   | 专业代码 | 请说 |
| ●上传修改意见  | 计划性质   | 请选择             | 计划类别   | 请选择 |      | ~  |
| ◎代码管理    | 包含专业   |                 | 专业备注   |     |      |    |
| ◎ 联系人管理  | 专业备注比对 | 请选入             | 院校备注比对 | 请选择 |      | ~  |
| ●往年计划    |        |                 |        |     |      |    |
|          | 刷新     | 下载核对稿    本轮确认无误 |        |     |      |    |

(二)高校对已下载的计划核对稿**有修改意见的**,请将计划核对稿打印 后用红色签字笔进行修改(注意书写工整以免产生歧义),在规定位置加盖 公章并扫描成 PDF 文档,选择页面左侧"上传修改意见"功能,在工作窗 口单击"上传"按钮,按提示完成文件上传。如图所示:

| 💮 计划管理系统 | Ē      | 普通高考                           |
|----------|--------|--------------------------------|
| ◎ 预科计划采集 | < ● 首页 | <ul> <li>● 上传修改意见 ×</li> </ul> |
| ◎ 查阅计划   | 温馨提示   |                                |
| ◎上传修改意见  | 高校对已下  |                                |
| ◎代码管理    |        |                                |
| ●联系人管理   | 牛切     | 2023年 × • 秋态 请选择 • 搜索          |
| ◎往年计划    | 刷新     | 上传                             |

#### 四、上传最终稿

从本系统下载最终核对稿,核对无误后,逐页加盖公章并扫描成 PDF,选择页面左侧"上传最终稿"功能,在主窗口单击"上传"按钮进行文件选择,单击屏幕右下角"提交"按钮完成上传。如图所示:

| 💮 计划管理系统 |   | ē             | 普通高考    | 统计   |    |     |   |    |  |
|----------|---|---------------|---------|------|----|-----|---|----|--|
| ● 预科计划采集 | < | ●首页           | ● 上传最终  | S稿 × |    |     |   |    |  |
| ●查阅计划    |   | 年份            | 2023年 × | Ţ    | 院校 | 请选择 | ~ | 搜索 |  |
| ● 上传修改意见 |   |               |         |      |    |     |   |    |  |
| ◎上传最终稿 — |   | <b>Bil¢</b> € |         | 上传   |    |     |   |    |  |

重要提醒:上传最终稿前请确保所有需修改内容已经计划处修改完毕, 上传的最终稿须无任何修改标记!!!

五、密码修改

高校通过页面右上角"用户名(登录院校的国标码)"下拉菜单,选择 "修改密码"功能进行密码修改。